## Instrucciones para utilizar el Importador como medio de envío Declaración Jurada de Impuesto de Timbres y Estampillas F3324.

Este documento describe el flujo de navegación necesario y las funcionalidades existentes para utilizar correctamente el Importador de datos que el SII ha dispuesto para el envío de la Declaración Jurada F3324, sobre Impuesto de Timbres y Estampillas, para la determinación del monto total del impuesto a pagar.

# ESPECIFICACIONES GENERALES PARA DECLARAR F3324

### 1.

**Para declarar la F3324 el SII dispone de 3 medios de envío**. El contribuyente puede declarar con cualquiera de ellos, según sea su conveniencia, pero se debe tener la precaución de enviar el archivo en el formato especificado para cada medio de envío.

A modo informativo, se indica cual es la cantidad de registros máximos permitidos por cada medio de envío disponible:

| Medio de envío                                     | Cantidad de Registros<br>máximos |
|----------------------------------------------------|----------------------------------|
| Formulario en Pantalla (Formulario<br>Electrónico) | 400 registros informados         |
| Importador de Datos                                | 20.000 registros informados      |
| Software Generador                                 | >> registros informados          |

## 2.

Se debe tener presente que **sólo quedará vigente la última declaración enviada**. Es decir, al enviar varias declaraciones, estas reemplazarán la anteriormente declarada.

Por cada Periodo (semestre) debe generarse un archivo que contiene todas las operaciones realizadas durante el semestre correspondiente, es decir, en un Periodo debe informarse sólo un archivo y no un archivo por cada mes dentro de ese semestre.

Un Año se compone de dos Periodos. Cada Periodo corresponde a seis meses consecutivos. El primer Periodo, cuyo valor es 01, comprende los meses de Enero a Junio y el segundo Periodo, cuyo valor es 02, comprende los meses de Julio a Diciembre.

# 3.

Tenga presente que si desea **rectificar la F3324 ya enviada**, debe volver a enviar la declaración jurada completa, corrigiendo, agregando o eliminado los datos con error, quedando esta nueva declaración completa como vigente.

Sólo quedará vigente la última declaración enviada por el contribuyente. Es decir, si se envían varias declaraciones, estas reemplazarán la anteriormente declarada.

Para rectificar una declaración por el importador de datos debe generar un nuevo archivo XLS corregido, siguiendo el mismo procedimiento de envío que la declaración original.

# PREPARACIÓN DEL ARCHIVO DECLARACIÓN JURADA F3324

### **PASO 1.**

Debe copiar o escribir su Informe en una planilla Excel según formato establecido y completar los datos en el archivo a partir de la línea N°4. No realizar ningún tipo de modificaciones al encabezado, líneas N° 1, 2 y 3.

Es importante destacar que esta planilla no necesita ningún ajuste adicional, por lo que su formato no debe ser modificado. No se deben insertar fórmulas, caracteres distintos de números y letras, colores de fondo, colores de texto, bordes y en general ninguna modificación de fuente, párrafo y estilo.

### Formato F3324

Ejemplo planilla importador F3324 (valores sólo referenciales):

| Pe                               | egar<br>•<br>•<br>•<br>•<br>•<br>• | Calibri<br>N <i>K</i> | <u>S</u> →           | • 11 •<br>⊞ • 200<br>nte | A* A*<br>* <u>A</u> *                      | = = =     | ≫ -<br>Æ Æ<br>Alin | E Ajust                | ar texto<br>binar y cent                        | rar → \$                               | neral<br>▼ % 000<br>Número | ▼<br>€0 00<br>00 →0<br>Гы    | Formato<br>condicional        | Dar<br>▼ con<br>Es | forma<br>no tab              | ato E⊴<br>la ≁ | stilos<br>celda          | de                 | Insertar Eli                  | minar Form                         | ato                                                 | Ordenar<br>y filtrar •             | Buscar y<br>seleccionar *<br>car | ^ |
|----------------------------------|------------------------------------|-----------------------|----------------------|--------------------------|--------------------------------------------|-----------|--------------------|------------------------|-------------------------------------------------|----------------------------------------|----------------------------|------------------------------|-------------------------------|--------------------|------------------------------|----------------|--------------------------|--------------------|-------------------------------|------------------------------------|-----------------------------------------------------|------------------------------------|----------------------------------|---|
| V                                | 15                                 | <b>*</b>              | $\times$             | $\int f_x$               |                                            |           |                    |                        |                                                 |                                        |                            |                              |                               |                    |                              |                |                          |                    |                               |                                    |                                                     |                                    |                                  | ~ |
| 1                                | A<br>DETALLE D                     | B<br>E REGISTR        | C                    | D                        | E                                          | F         | G                  | н                      | 1                                               | J                                      | К                          | L                            | M                             | N                  | 0 F                          | Q              | R                        | S                  | T                             | U                                  | V                                                   | V                                  | ×                                | 1 |
| 2                                | bit                                | Rut del               | deudor               | Tax-ld del<br>deudor     | Código pais<br>de residencia<br>del deudor | Rut del a | reedor             | Tax-Id del<br>Acreedor | Código País<br>de<br>Residencia<br>del Acreedor | Número de<br>Operaciones<br>informadas | Folio F24                  | Folio<br>(N' de<br>Documento | Código de<br>operación        | Fe<br>emi<br>doc   | cha de<br>sion del<br>umento | ven<br>d       | Fecha<br>cimien<br>ocume | a<br>to del<br>nto | Código<br>norma<br>eximitoria | Monto de<br>operaciones<br>exentas | Monto de<br>operacione<br>afectas (ba:<br>imponible | s Tasa del<br>impuesto<br>aplicada | Monto del<br>Impuesto            |   |
| 4                                | L N                                | 8888888               | 8 2                  |                          | CL                                         | Inut      | 12                 |                        | CL                                              | 1                                      | 24                         | A123                         | <b>\$</b> 700                 | 01                 | vies Ai<br>01 20             | 13             | Ivies                    | Allo               | 02                            | 100000                             |                                                     |                                    |                                  |   |
| 5                                | 2                                  | 8888888               | 8 <u>1</u> 2<br>3 13 |                          | CL                                         |           | 19                 |                        | CL                                              | 1                                      | 1                          | 1 B12345678<br>3 100         | 9 <b>1</b> 3<br>2 <b>1</b> 09 | 21                 | 06 20<br>05 20               | 13 25<br>13    | 706                      | 2013               | 00<br>02                      | 100000                             | 10000                                               | 0 0,033                            | 33000                            |   |
| 7                                | 4                                  | 7777777               | 72                   |                          | CL                                         |           | 19                 |                        | CL                                              | 10                                     | 1                          | 3 2015                       | 25                            | 21                 | 6 20                         | 13 30          | <b>7</b> 06              | 2013               | 02                            | 100000                             | 50000                                               | 00 0,040                           | 200000                           |   |
| 10<br>11<br>12<br>13<br>14<br>15 |                                    |                       |                      |                          |                                            |           |                    |                        |                                                 |                                        |                            |                              |                               |                    |                              |                |                          |                    |                               |                                    |                                                     |                                    |                                  |   |
|                                  |                                    |                       |                      |                          |                                            |           |                    |                        |                                                 |                                        |                            |                              |                               |                    |                              |                |                          |                    |                               |                                    |                                                     |                                    |                                  |   |

## Formato de campos

| Glosa                                                | Largo<br>máximo | Тіро       | Descripción                                                                                                    |  |  |  |  |  |  |
|------------------------------------------------------|-----------------|------------|----------------------------------------------------------------------------------------------------|--|--|--|--|--|--|
| N°                                                   | 5               | NUM        | Se debe registrar el correlativo de las<br>operaciones que se informan, empieza<br>siempre con valor 1 y aumenta sucesivamente<br>hasta completar el total de registros.                                  |  |  |  |  |  |  |
| Rut del deudor                                       |                 |            |                                                                                                    |  |  |  |  |  |  |
| Rut                                                  | 8               | NUM        | >0                                                                                                    |  |  |  |  |  |  |
| Dv                                                   | 1               | ALFA       | Debe cumplir con módulo 11.                                                                                                    |  |  |  |  |  |  |
| Tax-Id del deudor                                    | 15              | ALFA       | Tax-Id deudor                                                                                                    |  |  |  |  |  |  |
| Código país de residencia del<br>deudor              | 3               | ALFA       | Código país de residencia del Deudor, según<br>Tabla de Códigos indicada en el último<br>Suplemento Tributario del SII.                                                                                   |  |  |  |  |  |  |
| Rut del acreedor                                     |                 |            |                                                                                                    |  |  |  |  |  |  |
| Rut                                                  | 8               | NUM        | >0                                                                                                    |  |  |  |  |  |  |
| Dv                                                   | 1               | ALFA       | Debe cumplir con módulo 11.                                                                                                    |  |  |  |  |  |  |
| Tax-Id del Acreedor                                  | 15              | ALFA       | Tax-Id acreedor.                                                                                                    |  |  |  |  |  |  |
| Código País de Residencia del<br>Acreedor            | 3               | ALFA       | Código país de residencia del Acreedor, según<br>Tabla de Códigos indicada en el último<br>Suplemento Tributario del SII.                                                                                 |  |  |  |  |  |  |
| Número de Operaciones<br>informadas                  | 15              | NUM        | <ul> <li>= 1</li> <li>Se debe anotar valor 1 para todo caso,<br/>excepto con Rut deudor 33.333.333-3 y<br/>77.777.777-7.</li> <li>&gt; 1</li> <li>Se debe anotar valor mayor a 1, sólo con Rut</li> </ul> |  |  |  |  |  |  |
| Folio F24                                            | 15              | NUM        | Para operaciones afectas debe indicar el<br>número del formulario 24 donde se pagó el<br>impuesto. Para operaciones Exentas debe<br>completar este campo con ceros.                                       |  |  |  |  |  |  |
| Folio                                                | 15              | ALFA       | Número de documento u operación.                                                                                                    |  |  |  |  |  |  |
| Código de operación                                  | 2               | NUM        | Indicar Número de Operación de acuerdo a los<br>señalado en la tabla correspondiente (ver<br>Instrucciones para llenado Declaraciones<br>Juradas).                                                        |  |  |  |  |  |  |
| Fecha de emisión del documento                       |                 |            |                                                                                                    |  |  |  |  |  |  |
| día                                                  | 2               | NUM        | Corresponde a la fecha de emisión o                                                                                                    |  |  |  |  |  |  |
| mes                                                  | 2               | NUM        | se efectuó la operación.                                                                                                    |  |  |  |  |  |  |
| año                                                  | 4               | NUM        |                                                                                                    |  |  |  |  |  |  |
| Fecha vencimiento del<br>documento día<br>mes<br>año | 2<br>2          | NUM<br>NUM | Corresponde a la fecha en que se hará exigible<br>el pago de la obligación.<br>Cuando en la línea se estén declarando dos o<br>más operaciones, éstas deberán tener igual<br>fecha de vencimiento.        |  |  |  |  |  |  |

|                                                  | 4  | NUM |                                                                                                    |
|--------------------------------------------------|----|-----|----------------------------------------------------------------------------------------------------|
| Código norma eximitoria                          | 2  | NUM | Indicar Número de Operación de acuerdo a los<br>señalado en la tabla correspondiente (ver<br>Instrucciones para llenado Declaraciones<br>Juradas). |
| Monto de operaciones exentas                     | 15 | NUM | Positivo,<br>Obligatorio si no existe monto afecto.                                                                                                |
| Monto de operaciones afectas<br>(base imponible) | 15 | NUM | Positivo,<br>Obligatorio si no existe monto exento                                                                                                 |
| Tasa del impuesto aplicada                       | 9  | NUM | Positivo, hasta 3 decimales.<br>Obligatorio si existe monto afecto.                                                                                |
| Monto del Impuesto                               | 15 | NUM | Positivo,<br>Obligatorio si existe monto afecto.                                                                                                   |

### **PASO 2.**

Una vez adaptado su Formulario al **Formato de Formulario** requerido por el SII, debe guardar el archivo en su PC, con extensión ".xls".

### Formato del archivo

1. El Importador de datos de la Declaración Jurada F3324, es uno de los tres medios de envíos válidos, que están disponibles para el envío de la Declaración Jurada F3324 y debe ser confeccionado por aquellos contribuyentes cuyas declaraciones contengan menos de 20.000 registros.

2. El formato del archivo debe ser XLS.

3. El formato del nombre debe tener un largo máximo de 12 caracteres, idealmente con un nombre que identifique claramente la Declaración Jurada y el periodo tributario a declarar. Por ejemplo:

F3324\_201401.xls

F3324 Declaración Jurada F3324

AAAA Año informado

SS Semestre informado (01 o 02, según corresponda)

Si bien no existen restricciones para el formato de nombre del archivo, se recomienda seguir estos pasos para un envío exitoso.

### PASO 3.

A través de la opción Upload (importador), seleccione el archivo extensión ".xls" desde su PC y envíelo al SII.

# PROCEDIMIENTO DE ENVÍO DECLARACIÓN JURADA F3324 VÍA IMPORTADOR-NAVEGACIÓN

Para enviar una Declaración Jurada mediante **Importación de datos**, primero debe adaptarla al Formato de formulario definido por el SII (PREPARACIÓN DEL ARCHIVO DECLARACIÓN JURADA F3324), específicamente definido para la F3324.

## 1.

#### Autenticación.

Para declarar F3324 mediante importador de datos, debe ingresar al sitio del Servicio de Impuestos Internos www.sii.cl, menú Declaraciones Juradas -> Declaración juradas de impuesto de timbres y estampillas  $\rightarrow$  Enviar o corregir declaración  $\rightarrow$  Enviar o corregir declaraciones por formulario en pantalla o importador

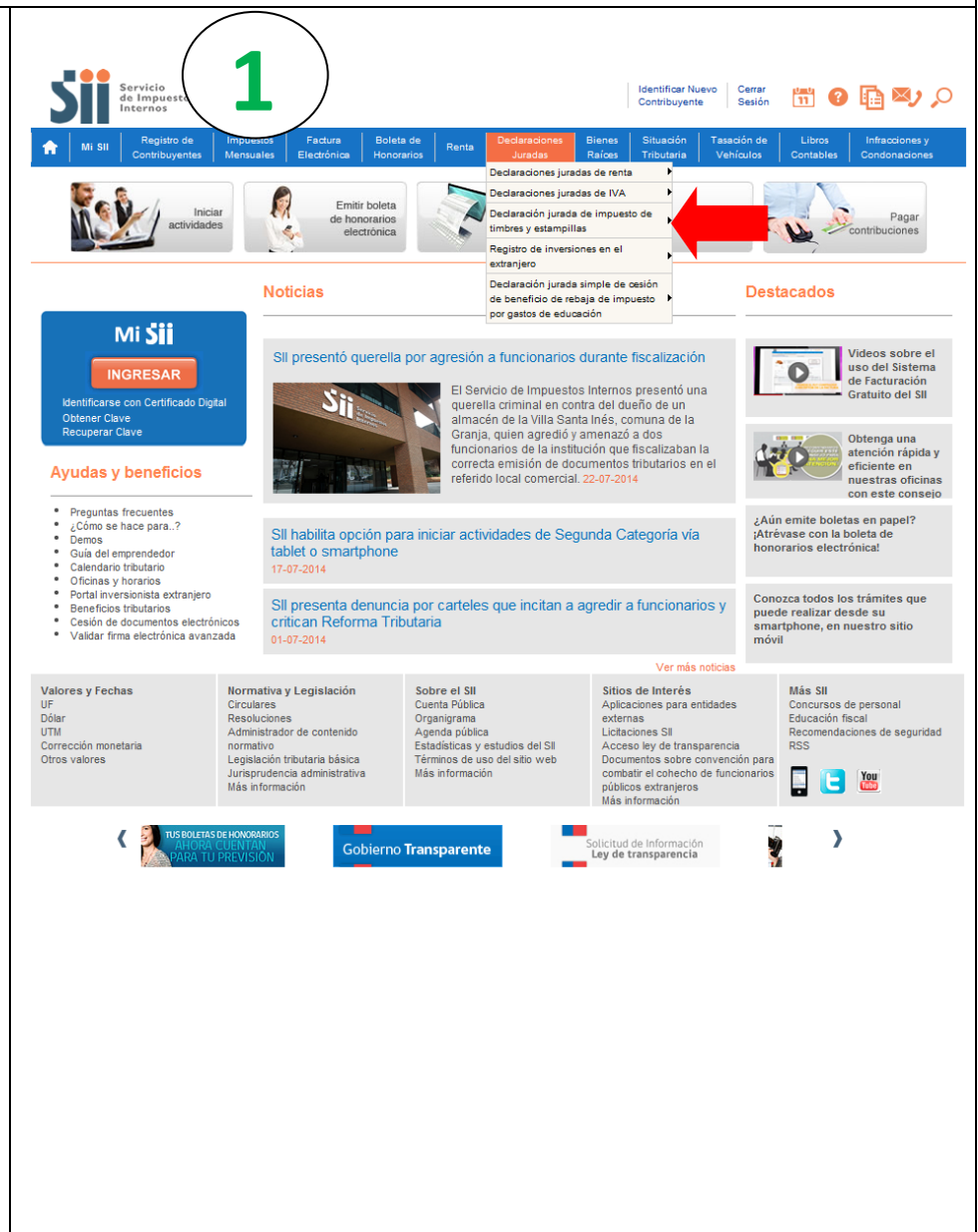

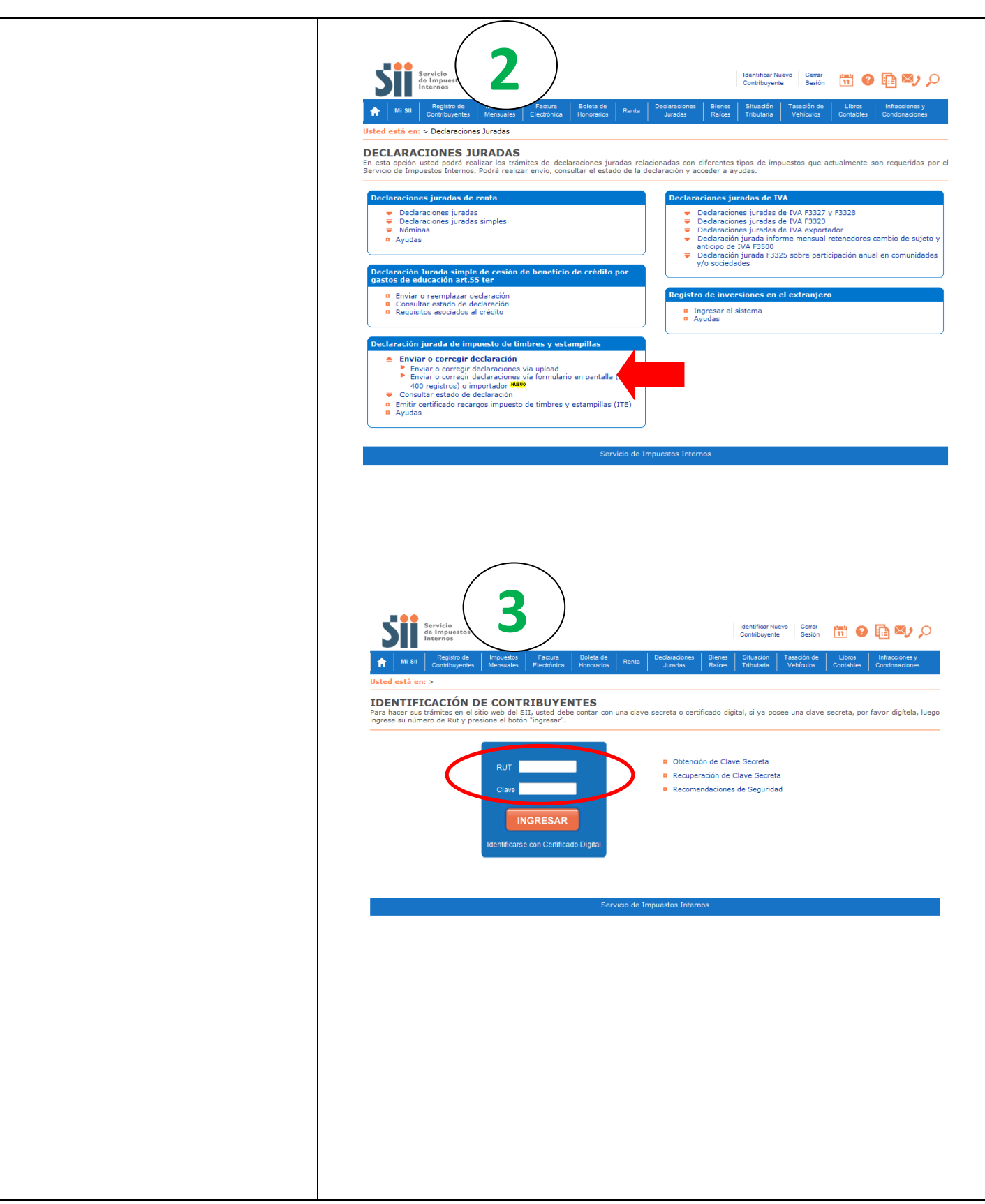

#### 2. Selección de periodo tributario y Servicio de Impuestos Rut: 88888888 - 8 | Identificar Nuevo Cerrar 🛗 😗 🛅 💐 🔎 forma de presentación. autenticarse (ingresar Rut y Al Usted está en: > Impuestos Mensuales > contraseña), se despliega la página Ayuda Inicio para principal Presentar la PRESENTAR DECLARACION Declaraciones Juradas Declaración jurada de impuesto de timbres y estampillas Seleccione el periodo tributario y la forma de presentación por la cual ingresará su declaración Declaración, donde se debe seleccionar el Periodo Tributario y la Seleccione Declaración Jurada a presentar Forma de Presentación. 3324 Declaración jurada de impuesto de timbre: 👻 Seleccione forma de presentación Nuevos Datos Semestre 01: ENE - JUN -2014 -Continuar RcsWeb.Presentar Declaracion Y presionar Continuar. 3 Pantalla de información general. Rut: 88888888 - 8 | Identificar Nuevo | Cerrar 🛗 🕐 🛅 🏹 🔎 Se despliega pantalla con la información del contribuyente para Usted está en: > Impuestos Mensuales > declarar el periodo seleccionado. Avuda Inicio | Enviar Declaraciones Jurada | INFORMACION DEL CONTRIBUYENTE PARA DECLARAR PERIODO 2014-01 Declaración Jurada 3324 Declaración jurada de impuesto de timbres y estampillas A continuación se informa la situación de cada uno de los formulanos y Declaraciones Juradas propios del contribuyente relacionados con la Declaración Jurada 3324 Declaración jurada de impuesto de timbres y estampillas del periodo. Además, se presenta la información proporcionada por terceras personas, como asimismo ajunos atributos del contribuyente, ambos relevantes para la declaración. ▼Información Propia Formulario Declaración Jurada Periodo Folio Información Formulario para el Periodo Estado ▼Información Presentada por Terceros Resumen Información de Terceros No hay información disponible Presionar Continuar. ▼ Información de Atributos Codigo Descripción No hay información disponible Fecha Inicio Fecha Termino Continuar RcsWeb.Info

| <b>4.</b><br>Selección medio de envío.<br>En esta pantalla se puede seleccionar<br>el ingreso de datos vía formulario en<br>pantalla o Upload (importador).<br>Para este caso, se debe seleccionar la<br>opción Upload. | Enviráncio         Enviráncio         Enviráncio | Rut: 8888888 - 8       Identificar Nuevo<br>Contribuyente       Cerrar<br>Sesión       Image: Cerrar<br>Sesión       Image: Cerrar<br>Sesión       Image: Cerrar<br>Sesión       Image: Cerrar<br>Sesión       Image: Cerrar<br>Sesión       Image: Cerrar<br>Sesión       Image: Cerrar<br>Sesión       Image: Cerrar<br>Sesión       Image: Cerrar<br>Sesión       Image: Cerrar<br>Sesión       Image: Cerrar<br>Contribuyente       Image: Cerrar<br>Sesión       Image: Cerrar<br>Sesión       Image: Cerrar<br>Contribuyente       Image: Cerrar<br>Contribuyente       Image: Cerrar<br>Contribuyente       Image: Cerrar<br>Contribuyente       Image: Cerrar<br>Contribuyente       Image: Cerrar<br>Contributere       Image: Cerrar<br>Contributere <td< th=""></td<> |
|----------------------------------------------------------------------------------------------------|----------------------------------------------------------------------------------------------------|----------------------------------------------------------------------------------------------------|
|                                                                                                    |                                                                                                    |                                                                                                    |
| <b>5</b> .<br>Selección archivo a enviar.<br>En esta pantalla se debe ingresar el<br>archivo a enviar, presionando<br><i>Examinar</i> y seleccionando el archivo                                                        | Servició<br>de Inspacetos<br>Internos         Impuestos<br>Mensuales         Factura<br>Electrónica         Brieta de<br>Honorarios         F           WI SII         Registo de<br>Contituyentes         Mensuales         Electrónica         Brieta de<br>Honorarios         F           Usted está en: > Impuestos Mensuales         >         Inicio         Envira Declaraciones Jurada         Información Contribuyente         P           PRESENTAR DECLARACION 3324 POR UPLOAD           P                                                                                                    | Rut: 8888889 - 8 Identificar Nuevo<br>Contribuyente Sesión 11 @ 10 10 10 10 10<br>enta Declasadones Bienes Siluadón Tasacón de Libros Infracciones y<br>Condonaciones<br>Condonaciones                                                                                                    |
| que tiene la declaración en su PC, con<br>extensión ".xls".<br>Y presionar <i>Validar/Enviar</i> .                                                                                                    | Declaración jurada de umpuesto de timbres y estampillas<br>DECLARO BAJO JURAMENTO QUE LOS DATOS CONTRUDIOS NE LE PRESEI<br>RESPONSABILIDAD CORRESPONDIENTE.           Desde esta página, debe buscar en su PC el archivo generado, seleccionar<br>Archivo a Enviar         Examiner.                                                                                                    | ITE DOCUMENTO SON LA EXPRESION FIEL DE LA VERDAD, POR LO QUE ASUMO LA ado el botón "Examinar".                                                                                                    |
|                                                                                                    | Una vez cargado el archivo pulse el botón "Validar/Enviar".<br>Una vez presionado este botón "Validar/Enviar", su Declaración Jurada ser<br>cuales deben ser corregidos por usted en sua archivos; luego debe cargar<br>Si su declaración no presenta errores debe confirmar el envio al seleciono.<br>Espare la respuesta del SII, la cual será un Cartíficado de recepción de la<br>momento se considerará su declaración presentada y recibida.<br>En el link a continuación podrá descargar la plantilla de la DD33 3324 dond<br>RcsWeb.IngresoUpload                                                                                                    | Validad/Emviar<br>á validada por el SII, de encontrarse inconsistencias, aparecerá el detalle de errores, los<br>y enviar nuevamente su archivo.<br>ar el botón "Aceptar".<br>declaración, en el cual se le asignará fecha y Nº de Folio de la Declaración. En este<br>e usted puede ingresar su información para después grabar y subir el archivo.                                                                                                    |
|                                                                                                    | Servici                                                                                                    | de Impuestos Internos                                                                                                    |
|                                                                                                    |                                                                                                    |                                                                                                    |

#### **6**. Confirmar envío.

Aparecerá un mensaje emergente de confirmación, que en caso de no presentar errores de formato, lógicos ni aritméticos, solicita *Aceptar* o *Cancelar* el envío de la Declaración Jurada F3324.

Por otra parte, si la Declaración presenta errores, aparecerá un mensaje emergente, indicando esta situación, con orientaciones para los errores del formulario. (ver punto 8.)

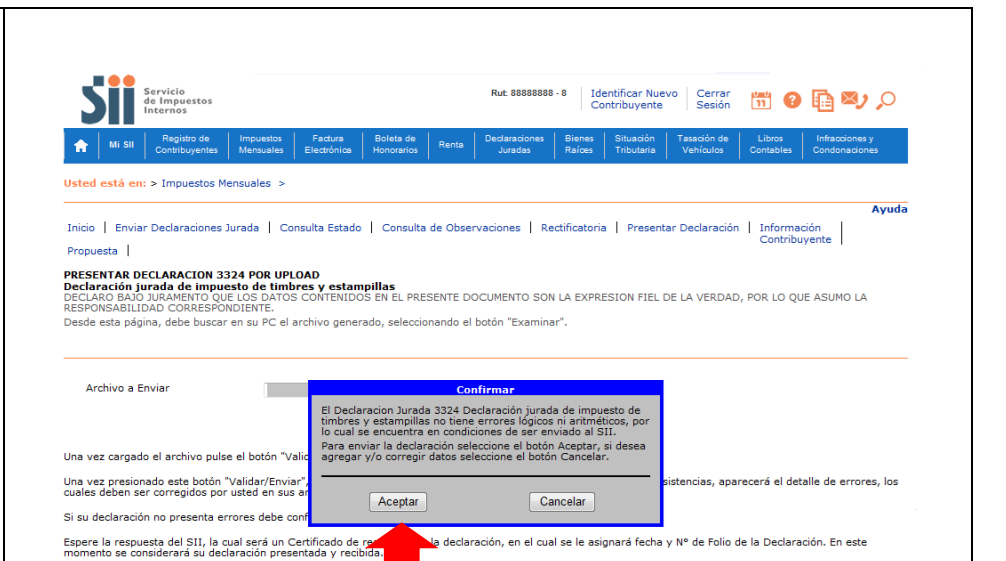

nde usted puede ingresar su información para después grabar y subir el archivo.

En el link a continuación podrá descargar la plantilla de la DDJ

RcsWeb.IngresoUpload

# 7.

#### Consulta Integral.

a) Al enviar satisfactoriamente la declaración al SII, aparece pantalla para acceder a la *Consulta Integral* y donde, una vez procesada la Declaración Jurada por el SII, se podrá acceder a la *Consulta Estado*. (Pantalla 1 y 2)

b) La pantalla de *Consulta Estado* indica los datos principales de la declaración, Situación Actual, Observaciones e Historial de Eventos. Además aparecen opciones para: *Ver Certificado Solemne, Ver DDJJ Resumen y Corregir o Rectificar*. (Pantalla 3)

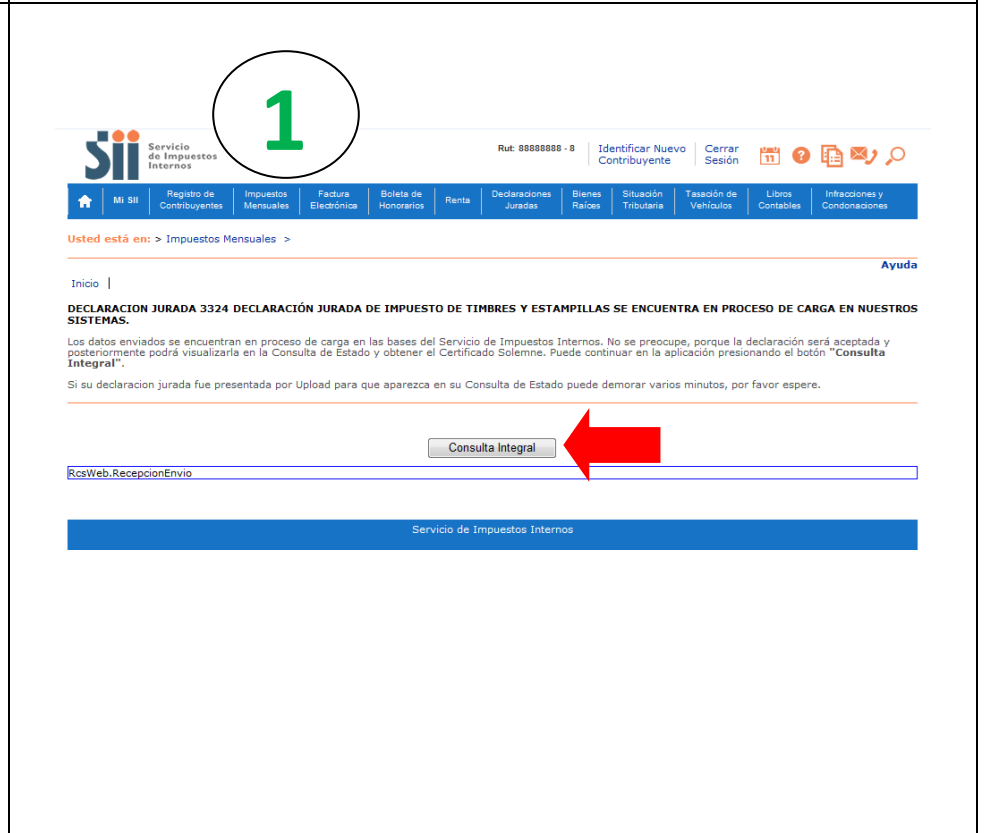

|                                                                                                    | io ( <b>7</b>                                                                                                    | )                                                                                                    | Rut                                                                                                    | 8888888                                                                                                    | 3-8 Ide                                                                                                    | ntificar Nue                                                                                                    | vo Cerra                                                                                                    | ar unu a                                                                                                    |                                                           |
|----------------------------------------------------------------------------------------------------|----------------------------------------------------------------------------------------------------|----------------------------------------------------------------------------------------------------|----------------------------------------------------------------------------------------------------|----------------------------------------------------------------------------------------------------|----------------------------------------------------------------------------------------------------|----------------------------------------------------------------------------------------------------|----------------------------------------------------------------------------------------------------|----------------------------------------------------------------------------------------------------|-----------------------------------------------------------|
| de Imp<br>Interno                                                                                                    | puestos<br>os                                                                                                    |                                                                                                    |                                                                                                    |                                                                                                    | Cor                                                                                                    | ntribuyente                                                                                                    | Sesió                                                                                                    | in 🔟 🤇                                                                                                    |                                                           |
| Mi SII Reg<br>Contri                                                                                                    | gistro de Impuestos<br>ribuyentes Mensuales E                                                                                                    | Factura Boleta de<br>lectrónica Honorarios                                                                                                    | Renta Decla                                                                                                    | iraciones<br>iradas                                                                                                  | Bienes<br>Raíoes                                                                                                    | Situación<br>Tributaria                                                                                                    | Tasación d<br>Vehículos                                                                                                    | le Libros<br>Contables                                                                                                    | Infraccior<br>Condonac                                    |
| Usted está en: > Imp                                                                                                    | puestos Mensuales >                                                                                                    |                                                                                                    |                                                                                                    |                                                                                                    |                                                                                                    |                                                                                                    |                                                                                                    |                                                                                                    |                                                           |
| Inicio                                                                                                    |                                                                                                    |                                                                                                    |                                                                                                    |                                                                                                    |                                                                                                    |                                                                                                    |                                                                                                    |                                                                                                    |                                                           |
| CONSULTA INTEGRA                                                                                                    | L DE FISCALIZACION                                                                                                    |                                                                                                    |                                                                                                    |                                                                                                    |                                                                                                    |                                                                                                    |                                                                                                    |                                                                                                    |                                                           |
| A continuación encontr<br>estado de las declaraci<br>presionando el nombre                                                                                                    | rará la información referen<br>ciones juradas anuales y la<br>e del formulario o la cantid                                                                                                    | nte a las Declaracione<br>cantidad de declaraciones.                                                                                                    | es Juradas declara<br>ciones del año de<br>desplegando así (                                                                                                    | das o co<br>declaraci                                                                                                | n la obligac<br>ones jurada<br>de cada m                                                                                                    | ción de hace<br>as mensuale<br>les. Al presi                                                                                                    | erlo. Para lo<br>es. Puede a<br>ionar el esta                                                                                                    | is años que se<br>icceder al esta<br>ado de una de                                                                                                    | muestran s<br>do de estas<br>claración se                 |
| desplegará la página d                                                                                                    | de Consulta de Estado para                                                                                                    | a el formulario y peri                                                                                                    | odo seleccionado.                                                                                                    |                                                                                                    |                                                                                                    |                                                                                                    |                                                                                                    |                                                                                                    |                                                           |
|                                                                                                    |                                                                                                    |                                                                                                    |                                                                                                    |                                                                                                    |                                                                                                    |                                                                                                    |                                                                                                    | Buscar                                                                                                    | Formularios                                               |
|                                                                                                    | Declaraci                                                                                                    | iones Juradas Anu                                                                                                    | ales                                                                                                    |                                                                                                    | Period                                                                                                    | o Tributar                                                                                                    | io Anual                                                                                                    | 2011                                                                                                    |                                                           |
|                                                                                                    | F3325 - Participació                                                                                                    | n anual en Comuni                                                                                                    | dade                                                                                                    | =>                                                                                                    | 2014                                                                                                    | 2013                                                                                                    | 2012                                                                                                    | 0                                                                                                    |                                                           |
|                                                                                                    | Declaracio                                                                                                    | nes Juradas Semes                                                                                                    | strales                                                                                                    |                                                                                                    | Periodo<br>2014                                                                                                    | Tributario<br>2013                                                                                                    | Semestra<br>2012                                                                                                    | l<br>2011                                                                                                    |                                                           |
|                                                                                                    | F3324 - Declaración                                                                                                    | jurada de impues                                                                                                    | to de                                                                                                    |                                                                                                    | S1 S2                                                                                                    | <b>S1 S2</b>                                                                                                    | S1 S2                                                                                                    | S1 S2                                                                                                    |                                                           |
|                                                                                                    | Declaracio                                                                                                    | ones Juradas Mens                                                                                                    | uales                                                                                                    | = 2                                                                                                    | Periodo<br>2014                                                                                                    | Tributario                                                                                                    | o Mensual                                                                                                    | 2011                                                                                                    |                                                           |
|                                                                                                    | F3500 - Retenedores                                                                                                    | s Cambios de Sujet                                                                                                    | o (+)                                                                                                    | Cant                                                                                                    | 1                                                                                                    | 2013                                                                                                    | 1                                                                                                    | 3                                                                                                    |                                                           |
|                                                                                                    | F3601 - Exportación<br>F3602 - Documentos                                                                                                    | Bienes y Servicios<br>de Transporte (+)                                                                                                    | s (+)<br>)                                                                                                    | Cant<br>Cant                                                                                                    | 2                                                                                                    | 1                                                                                                    | 3                                                                                                    | 1                                                                                                    |                                                           |
|                                                                                                    | F3603 - Liquidación                                                                                                    | de Divisas Empres                                                                                                    | as H (+)                                                                                                    | Cant                                                                                                    | 2                                                                                                    |                                                                                                    | 1                                                                                                    |                                                                                                    | - <del>.</del>                                            |
|                                                                                                    |                                                                                                    |                                                                                                    | Voluer                                                                                                    |                                                                                                    |                                                                                                    |                                                                                                    |                                                                                                    | 🗹 Desactiva                                                                                                    | r í extos de                                              |
|                                                                                                    | les 1                                                                                                    | _                                                                                                    | voiver                                                                                                    |                                                                                                    |                                                                                                    |                                                                                                    |                                                                                                    |                                                                                                    |                                                           |
| RcsWeb.ConsultaInteg                                                                                                    | gralDj                                                                                                    |                                                                                                    |                                                                                                    |                                                                                                    |                                                                                                    |                                                                                                    |                                                                                                    |                                                                                                    |                                                           |
|                                                                                                    |                                                                                                    |                                                                                                    |                                                                                                    |                                                                                                    |                                                                                                    |                                                                                                    |                                                                                                    |                                                                                                    |                                                           |
|                                                                                                    |                                                                                                    |                                                                                                    |                                                                                                    |                                                                                                    |                                                                                                    |                                                                                                    |                                                                                                    |                                                                                                    |                                                           |
|                                                                                                    |                                                                                                    |                                                                                                    |                                                                                                    |                                                                                                    |                                                                                                    |                                                                                                    |                                                                                                    |                                                                                                    |                                                           |
| Servicio<br>de Inpup                                                                                                    | Alestos 3                                                                                                    |                                                                                                    | Rut: 888888                                                                                                    | 88 - 8                                                                                                    | Identificar N                                                                                                    | uevo Cen<br>te Sesi                                                                                                    | rar utu                                                                                                    | 9 🗈 🛎                                                                                                    | 0,0                                                       |
| Servicio<br>de Impu<br>A Mi Sil Repub<br>Contrib                                                                                                    | destos<br>sted de Inguestos<br>Royentes Mensuales Elect                                                                                                    | Lura Boleta de Annorarios R                                                                                                    | Rut: 888888<br>enta Declaraciones<br>Juradas                                                                                                    | 88 - 8<br>Bienes<br>Raíces                                                                                           | Identificar N<br>Contribuyen<br>Situación<br>Tributana                                                                                                    | uevo Cer<br>te Sesi<br>n Tasación<br>Vehícuk                                                                                                    | rar (11)<br>ión 11<br>o de Libro<br>contak                                                                                                    | os Infraccion<br>Condonación                                                                                                    | b O                                                       |
| Servicio<br>de Impu<br>MI SII Cantib<br>Usted está en: > Impu                                                                                                    | ato de Impuestos Mensuales >                                                                                                    | ture Boleta de R<br>Ance Honcrarios R                                                                                                    | Rut: 888888<br>enta Declaraciones<br>Juradas                                                                                                    | 88 - 8<br>Bienes<br>Raices                                                                                           | Identificar N<br>Contribuyen<br>Situación<br>Tributaria                                                                                                    | uevo Cer<br>te Sesi<br>n Tasación<br>Vehículo                                                                                                    | rar (11)<br>ión 11<br>i de Libro<br>os Contab                                                                                                    | os Infraccion<br>Condonac                                                                                                    | hes y<br>Jones                                            |
| Servicio<br>de impu<br>Mi SII Regi<br>Usted está en: > Impu<br>Inicio   Consulta Interio                                                                                                    | estos<br>stode Incesto Electionador<br>uestos Mensuales >                                                                                                    | Lurs Boleta de R<br>Honceatos R                                                                                                    | Rut 888888<br>enta Declaraciones<br>Juradas                                                                                                    | 88 - 8<br>Bienet<br>Raíce:                                                                                           | Identificar N<br>Contribuyen<br>Situación<br>Tributaria                                                                                                    | uevo Cen<br>te Sesi<br>n Tasadón<br>vehícula                                                                                                    | rtar (Janu<br>ión (11)<br>i de Libro<br>cos Contat                                                                                                    | Condonac<br>Condonac                                                                                                    | hes y<br>iones<br>Ayuda                                   |
| ★     Mi stil     Reging       ★     Mi stil     Reging       Jsted estå en: > Impu     Imicio     Consulta Integ       Inicio     Consulta Integ     Consulta Integ       Consulta Integ     Consulta Integ     Consulta Integ                                                                                                    | asto de Impueto Fac<br>Nensuales ><br>Ingral DDJ  <br>P                                                                                                    | nas Bolas de R<br>ónca Honcatos R                                                                                                    | Rut: 888888<br>enta Desfaraciones<br>Juradas                                                                                                    | 88 - 8<br>Bienes<br>Raíœ                                                                                             | Identificar N<br>Contribuyen<br>Situadón<br>Tributaria                                                                                                    | uevo Cerr<br>Sesi<br>n Tassdón<br>Vehícula                                                                                                    | rar 1990<br>Joide Libro<br>cos Contat                                                                                                    | S Infraccion<br>condenac                                                                                                    | es y<br>iones<br>Ayuda                                    |
| Mi SII Regio<br>Mi SII Regio<br>Mi SII Regio<br>Catho<br>Heter destá en: > Impu<br>Inicio Consulta Integ<br>CONSULTA DE ESTADO<br>Declaración Jurada de<br>teriodo Enero - Jurada de<br>teriodo Enero - Jurada de<br>teriodo Enero - Jurada de<br>teriodo Enero - Surada de<br>teriodo Enero - Surada de<br>teriodo Enero - | arestos<br>sto de <u>Impuestos</u> Fad<br>hupentes <u>Escrito</u><br>uestos Mensuales ><br>gral DDD3  <br>0<br>0<br>0<br>0<br>0<br>0<br>0<br>0<br>0<br>0<br>0<br>0<br>0                                                                                                    | cras Boleta de referencia de proceso de la concercio de la concerción presentada per armación presentada per armación presentada per la deglargación. De se una                                                                                                    | Rut: 888888<br>enta Declaraciones<br>Jurades<br>ara el periodo tribut<br>os de la declaración                                                                                                    | 88 - 8<br>Biene:<br>Raice:                                                                                           | Identificar N<br>Contribuyen<br>Situadór<br>Tributaria                                                                                                    | uevo Cerr<br>te Sesi<br>Vehicut                                                                                                    | rar<br>de Libro<br>os Contab                                                                                                    | P     P     P     P     P     P     P                                                                                                    | Ayuda                                                     |
| ML SU         Regit           ML SU         Combi           Usted estå en: > Impu         Inicio           Consulta Integ         Consulta Integ           Inicio         Consulta Integ           Consulta Integ         Consulta Integ           Recificaración jurada de las notificacionos realiza         También aparcen las o realizador nos se resetador nos se resetador nos resetador nos se resetador nos se resetador nos se r                                                                                                    | Arestos<br>ato de <u>Impuesto</u> <u>Fac</u><br>Arenuales <u>Cace</u><br>ato de <u>Impuesto</u> <u>Fac</u><br><u>Arenuales</u> <u>Cace</u><br>ato de <u>Impuesto</u> <u>Electrono</u><br>ato de <u>Cace</u><br>ato de <u>Cace</u> | estampillas<br>declaración presentada p<br>declaración presentada p<br>declaración presentada p                                                                                                    | Rut: 888888<br>enta Dedaraciónes<br>Juradas<br>ara el periodo tributo<br>co de la declaración<br>consultas detalladas<br>detalladas<br>re el boton Tri par                                                                                                    | 88 - 8<br>Blenes<br>Raices<br>ario selec<br>n y de los<br>c del form<br>ra visualiz                                  | Identificar N<br>Contribuyen<br>Situadón<br>Tributaria<br>cruces de fi<br>Ularo y deallo                                                                                                    | uevo Cen<br>te Sesi<br>n Tasadón<br>Vehícula<br>scalización e<br>se seentos. P<br>se ventos. P                                                                                              | datos principal<br>o de Libro<br>os Contat                                                                                                    | Pales de la decla<br>sido procesada<br>sido procesada                                                                                                    | Ayuda<br>aración y<br>sicilaración                        |
| Mi sti         Registration           Mi sti         Registration           Visted estå en: > Impu         Inciro           Inciro         Consulta Integr           CONSULTA DE ESTADO<br>Declaración jurada da<br>A continuación ser muesar<br>A continuación ser muesar<br>También aparecen las o<br>vigente de folio más rec<br>Rectificar <sup>2</sup> .                                                                                                    | exerces<br>atto de la construction de la construction                                                                                                    | boleta de resolución de la conservación presentada por<br>declaración, presentada por<br>declaración, presentada por<br>declaración, presentada por<br>declaración, presentada por<br>declaración, presentada por<br>declaración, presentada por<br>declaración presentada por<br>declaración presentada por<br>declaración presentada por<br>declaración presentada por<br>declaración por seventada por<br>declaración por seventada por<br>declaración por<br>declaración por                                                                                                    | Rut: 888888<br>enta Declaraciones<br>Juradas<br>duradas<br>ara el pariodo tribut<br>co de la declaración<br>consultas detaración<br>nar el botón "Ir" pai                                                                                                    | 88 - 8<br>Bienes<br>Raíos<br>Raíos<br>s del sos<br>s del form<br>ra visualiz                                         | Identificar N<br>Contribuyen<br>Situadón<br>Tributana<br>cruces de fi<br>ulario y/o su<br>tar su detalle                                                                                                    | uevo Cert<br>te Sesi<br>n Tasadén<br>e Vehicula<br>ticándole los<br>scalización e<br>se ventos. P.e. Para atenc                                                                             | rar (1997)<br>de Libro<br>os Contat<br>an los que ha<br>Por defecto<br>sción presione                                                                                                    | Pales de la dación     su do procesada                                                                                                    | Ayuda<br>aración y<br>a:<br>claración<br>ir o             |
| M SU Regint<br>M SU Regint<br>M SU Regint<br>M SU Regint<br>Consulta Inter<br>Consulta Inter<br>Consulta In                                                                                                    | Anter the second second                                                                                                    | boleta de restampillas  restampillas  remación presentada p declaración, los even o folio o datos y presio                                                                                                    | Rut: 885888<br>enta Dedoraciones<br>Juradas<br>ara el periodo tribut<br>os de la declaración<br>nar el botón "Ir" par<br>Nº Folio - Evi<br>Notificación                                                                                                    | Bienes<br>Raíces<br>Raíces<br>ario selec<br>o y de los<br>del form<br>ra visualiz<br>gCod                            | Identificar N<br>Contribuyen<br>Situación<br>Tributane<br>scionado, ind<br>cruces de fi<br>Jaro y/o su<br>cruces de fi<br>Jaro y/o su<br>cruces de f                                                                                                    | uevo Cer<br>Sesi<br>n Tasadón<br>b Vehícut<br>ilcándole los<br>scalización e<br>s. Para atenc<br>RVCXSE                                                                                     | rar (1995)<br>ide Libro<br>os Contas<br>datos princijan los que ha<br>pri defecto<br>sción presione                                                                                                    | Pales de la decl<br>sido procesad<br>e muestra la de<br>botón "Correg                                                                                                    | Ayuda<br>aración y<br>a.<br>b.<br>b.<br>claración<br>ir o |
| Year       Year         M BI       Regin         Jsted estå en: > Impu         Jsted estå en: > Impu         Inicio       Consulta Integr         Consulta Integr       Consulta Integr         Consulta DE ESTADo       Stanber aperada da         Pariodo Enero - Junio       Stanber aperada no semuesta         Antibiar Samber aperada no semuesta       Stanber aperada no semuesta         Pariodo Enero - Junio       Stanber aperada no semuesta         Pago       Monto Observado                                                                                                    | Arestos<br>anto de Menuales ><br>arestos Menuales ><br>arestos Menuales ><br>area de stado actual de la infr<br>ades, la situación actual de la infr<br>ades, la situación actual de la infr<br>ades,                                                                                                    | boleta de restancia de la constancia de la constancia de la constancia de la constancia de la constancia de la constancianes o e follo o datos y presio                                                                                                    | Rut: 888888<br>entia Desforsationes<br>Jurastes<br>ara el periodo tributo<br>so de la declaración<br>ara el boton "Ir" par<br>Nº Folio - Evi<br>Notificación                                                                                                    | Bienes<br>Raioe<br>ario selec<br>Al for<br>y y de los<br>del form<br>ra visualiz<br>gCod                             | Identificar N<br>Contribuyen<br>Situación<br>Tributaria<br>zcionado, ind<br>cruces de fi<br>cruces de fi<br>cruces de fi<br>cruces de fi<br>so cruces de fi<br>so cruces de                                                                                                    | uevo Cer<br>Sesi<br>Tesadón<br>icándole los<br>scalización e<br>scalización e<br>s. Para atenc                                                                                              | rar (1996)<br>ide Libro<br>os Contat<br>on los quiches<br>no los quiches<br>ción presione                                                                                                    | Pales de la decl<br>pales de la decl<br>pales d                             | Ayuda<br>Ayuda<br>aración y<br>actaración                 |
| Au su Regin<br>Au su Regin<br>Usted estå en: > Impu<br>Usted estå en: > Impu<br>Usted estå en: > Impu<br>Consulta Integ<br>CONSULTA DE ESTADO<br>Periodo Enero - Junio<br>Acontinuación más rec<br>Rectificar <sup>1</sup> .<br>Pago<br>Monto Observado<br>Situación Actual                                                                                                    | detector     detector                                                                                                    |                                                                                                    | Rut: 888888<br>enta Declaraciones<br>Juradas<br>ara el periodo tributo<br>co de la declaración<br>nar el botón "Ir" par<br>Nº Folio - Evi<br>Notificación                                                                                                    | Bienes<br>Raios<br>Raios<br>ario selec<br>del form<br>ra visualiz<br>gCod                                            | Identificar N<br>Contribuyen<br>Shuadan<br>Tributana<br>cicionado, ind<br>cruces de fi<br>ulario y/o su<br>car su detaile                                                                                                    | uevo Cer<br>te Sesi<br>1 Tasadón<br>Venicula<br>scalización e<br>se eventos. P.<br>RVCXSE                                                                                                   | datos principal<br>no de Coniation<br>en los que ha<br>Por defecto so<br>ción presione                                                                                                    | Pales de la dación     sido procesado     sido procesado     sido procesado     vita por estado     remuestra la de     botón "Correg      Ir                                                                                                    | Ayuda<br>aración y<br>a:<br>claración y<br>a:             |
| Au su Regin<br>Au su Regin<br>Au su Regin<br>Au su Regin<br>Au su Regin<br>Autor Regin<br>Autor Regin                                                                                                    | y declaración Rectificatoria,<br>tiene poo<br>go () () () () () () () () () () () () ()                                                                                                    |                                                                                                    | Rut: 888888<br>enta Dedaraciónes<br>Juradas<br>ara el periodo tributo<br>co de la declaración<br>nar el botón "Ir" par<br>Nº Folio - Evi<br>Notificación<br>;, ingresada por el Ci                                                                                                    | Bienes<br>Raices<br>Raices<br>ario selec<br>Raices<br>del form<br>ra visualiz<br>gCod                                | Identificar N<br>Contribuyen<br>Situadón<br>Tributaria<br>cruces de fi<br>ulario y/o su<br>su detalle<br>532 - N                                                                                                    | uevo Cer<br>teo Seniore<br>1 Tasadón<br>2 Vehicula<br>ficándole los<br>scalización e<br>is eventos. P<br>RVCXSE<br>88-8.                                                                    | rar<br>rar<br>tar<br>tar<br>tar<br>tar<br>tar<br>tar                                                                                                    | Enter Series      Enter Series      Enter S                                                                                                    | Ayuda<br>aración y<br>bicharación<br>ir o                 |
| A servicio<br>A servicio<br>A servicio<br>A servicio<br>Control<br>Control<br>Control<br>Control<br>Control<br>Consulta Integr<br>CONSULTA DE ESTADO<br>Periodo Enero - Junio<br>Consulta Integr<br>Consulta Integr<br>Consulta Integr<br>Consulta Integr<br>Consulta Integr<br>Consulta Integr<br>Consulta Integr<br>Periodo Enero - Junio<br>Mando Enero - Studio<br>Mando Observado<br>Situación Actual<br>El Sti na recibido es<br>se informa sue su<br>Para mayor integra                                                                                                    | A constraint of the second second secon                                                                                                    | boleta de la de la de la de la de la delaración, los eventions de delaración, los eventions de la delaración, los eventions de la delaración, los eventions de la delaración de la delaración de la delaración de revisión. Cuando el delaros más abajo.                                                                                                    | Rut: 888888<br>enta Dedotradonés<br>Jurados<br>a de la dedotrados<br>nar el botón "Ir" par<br>Nº Folio - Evi<br>Notificación<br>; ingresada por el C                                                                                                    | Biene:<br>Raiou<br>ario selection<br>del form<br>ra visualiz<br>gCod                                                 | Identificar N<br>Contribuyen<br>Tributaria<br>cicionado, ind<br>cruces de fi<br>ulario y/o su<br>su detalle<br>532 - N<br>532 - N<br>ente 888888<br>anto cer el res                                                                                                    | uevo Cer<br>te Cer<br>1 Tasadón<br>Vehicula<br>icándole los<br>scalización e<br>is eventos. P<br>a ventos. P<br>RVCXSE<br>88-8.                                                             | rar (1997)<br>de Libre<br>es Contat<br>datos principal<br>no los que ha<br>Por defecto s<br>ción presione                                                                                                    | Pales de la decla destanta la destanta de la decla destanta de la decla destanta de la decla destanta de muestra la de botón "Corrego de botón" corrego de la decla destanta misma de la decla misma de la decla de la decla decla de la decla de la decla de la decla decla de                                                                                                    | Ayuda<br>aración y<br>sclaración y<br>r'o                 |
| Vi SI       Revicio de Impuno         Vi SI       Revicio de Impuno         Vi SI       Revicio de Impuno         Vista       Revicio de Impuno         Usted está en: > Impu       Inicio         Inicio       Consulta Integ         CONSULTA DE ESTADO       Declaración jurada de Aperiado Enero - Sunido Periado Enero - Sunido Revindo Enero - Sunido Revindo Enero - Sunido Revindo Enero - Sunido Revindo Enero - Sunido Revindo Enero - Sunido Revindo Enero - Sunido Revindo - Sunido Revindo - Sunido - Sunido -                                                                                                    | atto de<br>Normatica     Incuestos<br>Normatica     Face<br>Election       atto de<br>Normatica     Tacado<br>Election       atto de<br>Normatica     Face<br>Election       atto de<br>Normatica     Face<br>Election       atto de<br>Normatica     Face<br>Election       atto de<br>Normatica     Face<br>Election       atto de<br>Normatica     Face<br>Election       atto de<br>Normatica     Face<br>Election       atto de<br>Normatica     Sace<br>Election       atto de<br>Normatica     Sace<br>Election       atto de<br>Sace<br>Election     Sace<br>Election       atto de<br>Sace<br>Election     <                                                                                                    | boleta de revisión. Cuando ár                                                                                                    | Rut: 888888<br>enta Declaradones<br>Juradas<br>ara el pariodo tribut<br>os de la declaración<br>consultas detalaración<br>nar el botón "Ir" par<br>Nº Folio - Evi<br>Notificación<br>; ingresada por el C<br>ste haya terminado,<br>er DDJJ Resumen                                                                                                    | Bienen<br>Raioe<br>Raioe<br>y y de los<br>y y de los<br>y y de los<br>del form<br>ra visualiz<br>gCod                | Identificar N<br>Contribuyen<br>Tributaria<br>cicionado, ind<br>cruces de fi<br>ulario y/o su<br>curces de fi<br>ulario y/o su<br>curces de fi<br>lario y/o su<br>curces de fi<br>su<br>su detallo<br>532 - N                                                                                                    | uevo Ceri<br>te Sesi<br>Vehicula<br>ilicándole los<br>scalización e<br>scalización e<br>seventos. P.<br>RVCXSE<br>88-8.<br>sultado de la                                                    | rar unit<br>de Libre<br>e Contat<br>datos principa<br>n los que ha<br>contat<br>datos principa<br>n los que ha<br>contat<br>datos principa<br>n los que ha<br>contat<br>datos principa<br>n los que ha<br>contat<br>datos principa<br>n los que ha<br>contat<br>datos principa<br>n los que ha<br>contat<br>datos principa<br>n los que ha<br>contat<br>datos principa<br>n los que ha<br>contat<br>datos principa<br>n los que ha<br>contat<br>datos principa<br>n los que ha<br>contat<br>datos principa<br>n los que ha<br>contat<br>datos principa<br>datos principa<br>datos princi<br>datos principa<br>d | Pales de la decl<br>sido procesad<br>e boton "correg<br>boton "correg<br>to la decl<br>sido procesad<br>e muestra la de<br>boton "correg<br>to la<br>esta misma<br>tificar                                                                                                    | Ayuda<br>aración y<br>ir o                                |
| MI 30       Regin         MI 30       Regin         Control       Control         Usted está en: > Impu       Imico         Inicio       Consulta Integ         CONSULTA DE ESTADO       Declaración jurada do         Declaración jurada do       A continuación se musel         Inicio       Consulta Integ         CONSULTA DE ESTADO       Declaración se musel         Jambien aparecen las o vigente de folio más rec       Rectificariones realizas         Rectificario       Se continuación do beservado         Situación Actual       El SI In a recibido se su forma que su para mayor informa que su para mayor informa         Ver C       Observación D                                                                                                    | Action of the second second seco                                                                                                    | tras     tooteta de     Honorarios     R  estampillas  ormación presentada p  dedarración, los event idadarración, los event por Upload Importador de revisión. Cuando én ventos más abajo.                                                                                                    | Rut: 888888<br>etta Declaraciones<br>Juracias<br>ara el periodo tribut<br>os de la declaración<br>consultas detalación<br>consultas detalación<br>ara el botón "Ir" par<br>Nº Folio - Evi<br>Notificación<br>r, ingresada por el C<br>ste haya terminado,<br>er DDJJ Resumen                                                                                                    | Bienes<br>Raios<br>Praios<br>y y de los<br>Praios<br>y y de los<br>Praios<br>g <b>Cod</b>                            | Identificar N<br>Contribuyen<br>Tributaria<br>colonado, ind<br>cruces de fi<br>cruces de fi<br>cruces de fi<br>sar su detaild<br>532 - N<br>sate 888888<br>mocer el res                                                                                                    | uevo Cerr<br>te Sesi<br>Vehicut<br>ilcándole los<br>scalización e<br>5. Para atenc<br>RVCXSE<br>88-8.<br>Nultado de la<br>Co<br>Disc. /                                                     | rar<br>in las que ha<br>datos princio<br>n los que ha<br>contat<br>datos princio<br>n los que ha<br>ción presione<br>a solicitud en<br>mregir o Rect                                                                                                    | Pales de la decl<br>pales de la decl<br>sido procesada<br>sido procesada<br>budon Correg<br>v Ir<br>esta misma<br>ifficar<br>Orienta                                                                                                    | Ayuda<br>Ayuda<br>aración y<br>aclaración<br>ir o         |
| W1 BU       Regin         W1 BU       Regin         Value       Regin         Usted estå en: > Impu       Usted         Inicio       Consulta Integ         CONSULTA DE ESTADO       Enderson         Jambien aperacen las o       Tambien aperacen las o         Acontinuación se muest       Las estificaciones realizas         Pago       Monto Observado         Situación Actual       ESI LSI ha recibido os su forma que su para mayor informa que su para mayor informa que su para mayor informa que su para mayor informa paracemany informa         Ver C       Observación D         Deservación D       Fecha                                                                                                    | A sector     A sector                                                                                                    | boles de de de de de de de de de de de de de                                                                                                    | Rut: 888888<br>enta Desforsationes<br>ara el periodo tribut<br>os de la declaración<br>nar el botón "Ir" par<br>Nº Folio - Evi<br>Notificación<br>i, ingresada por el C<br>este haya terminado,<br>er DDJJ Resumen<br>Dbservaciones<br>torial de Eventos                                                                                                    | Biener<br>Raioar<br>de la contributy<br>gCod                                                                         | Identificar N<br>Contribuyen<br>Situadór<br>Tributaria<br>cruces de fi<br>ulario y/o su<br>ulario y/o su<br>situar su detaile<br>S32 - N                                                                                                    | uevo Cer<br>te Sesi<br>Tesción<br>ficióndolo los<br>scalización e<br>se eventos. P<br>e, Para atenco<br>RVCXSE<br>88-8.<br>sultado de la<br>Co<br>Disc. /                                   | rar<br>de Libro<br>de Contact<br>datos princia<br>en los que ha<br>Por defecto s<br>ción presione<br>a solicitud en<br>rregir o Rect<br>/ Nº Casos                                                                                                    | Pales de la decl<br>pales de la decl<br>condonación<br>pales de la decl<br>pales de la decl<br>condonación<br>pales de la decl<br>pales de la decl                              | Ayuda<br>arasión y<br>arasión y<br>arasión y<br>ción      |
| Au au Regin<br>Mu au Regin<br>Usted estå en: > Impu<br>Usted estå en: > Impu<br>Linicio Consulta Inter<br>CONSULTA DE ESTADO<br>Declaración jurada d<br>Periodo Enero - Junicio<br>Declaración prada d<br>Periodo Enero - Junicio<br>Declaración on des realiza<br>das notificaciones realiza<br>ter estado<br>Periodo Enero - Junicio<br>Declaración on des realiza<br>Pago<br>Monto Observado<br>Situación Actual<br>El SII ha recibido s<br>Su declaración no ta<br>su declaración no ta<br>Situación Actual<br>El SII ha recibido s<br>Su declaración no ta<br>Situación Actual<br>Deservación D<br>Deservación D<br>Fecha<br>31/07/2014 11:54                                                                                                    | sectors                                                                                                    | boleta de la de la de la de la de la de la de la de la de la de la de la de la de la de la de la de la dela de                                                                                                    | Rut: 888888<br>enta Dedersciones<br>Jursdes<br>ara el periodo tributo<br>co de la declaración<br>nar el boton Tr' pai<br>Nº Folio - Evi<br>Notificación<br>r, ingresada por el C<br>date haya terminado,<br>er DDJJ Resumen<br>Dbservaciones<br>torial de Eventão<br>pescripción<br>plazo recibida por                                                                                                    | ario selats<br>Racos<br>y de los<br>del form<br>gCod                                                                 | Identificar N<br>Contribuyen<br>Stuadór<br>Tributaria<br>cionado, ind<br>cruces de fi<br>ulario y/o su<br>cruces de fi<br>ulario y/o su<br>cruces de fi<br>su<br>cruces de fi<br>ulario y/o su<br>cruces de fi<br>su<br>cruces de fi<br>su<br>cruces | uevo Cer<br>te Sesi<br>Tasadón<br>Venicula<br>ficándola los<br>scalización<br>e. Para atenc<br>RVCXSE<br>88-8.<br>Nultado de la<br>Contribuye                                               | datos princia<br>de Libro<br>os Coniation<br>en los que ha<br>Por defecto s<br>ción presione<br>a solicitud en<br>en casos<br>n regir o Rect                                                                                                    | Pales de la ded<br>i ido procesad<br>i ido procesad<br>i ido procesad<br>v Ir<br>esta misma<br>ificar<br>Orienta<br>Detalle<br>Formulario                                                                                                    | Ayuda<br>aración y<br>aración y<br>aración y<br>ción      |
| Weiter State       Starticity         Witer State       Regin         Witer State       State         Usted estå en: > Impu       Inicity         Usted estå en: > Impu       State         Inicity       Consulta Integ         Consulta Integ       Consulta Integ         Consulta Integ       Consulta Integ         Consulta Integ       Consulta Integ         Vigenta de folio más realizas       Vigenta de folio más realizas         Vigenta de folio más realizas       Su declaración no tas us su para mayor informa cue su para mayor informa cue su para mayor infor                                                                                                    |                                                                                                    | boles de la dela de la dela dela dela dela de                                                                                                    | Rut: 888888<br>etta Dedaraciones<br>Juradea<br>ara el periodo tributo<br>os de la declaración<br>romalta e telanición<br>nar el batón Tr" pai<br>Nº Folio - Evi<br>Notificación<br>r, ingresada por el C<br>ate haya terminado,<br>er DDJ3 Resumen<br>Dbservaciones<br>torial de Eventos<br>Descripción<br>plazo recibida por julios                                                                                                    | ario seleca<br>Racos<br>y y de los<br>del form<br>gCod<br>Contribuyy<br>gCod                                         | Identificar N<br>Contribuent<br>Tributana<br>scionado, ind<br>cruces de fi<br>ulario y/o su<br>sulario y/o su<br>sar su detalle<br>532 - N<br>sante 888888<br>mocer el res<br>enviada por<br>a través de j                                                                                                    | uevo Cer<br>teo Cer<br>Tasadón<br>Venical<br>ticándole los<br>scalización<br>e se eventos. P<br>e Para stene<br>RVCXSE<br>88-8.<br>RVCXSE<br>88-8.<br>Disc. /<br>Disc. /                    | rar<br>rar<br>ta de Libre<br>of Libre<br>of Contat<br>a datos principa<br>n los que ha<br>Por defecto s<br>or defecto s<br>or defect                                                                                                    | Pales de la dación     Se Intercente      Condoración      pales de la dación     sido procesado     sido procesado     sido procesado     rorreg      Tr     contacto a de     contacto a de     contacto a                                                                                                    | Ayuda<br>aración y<br>scharación y<br>scharación<br>ir o  |
| Au au Regin<br>Au au Regin<br>Au au Regin<br>Au au Regin<br>Au au Regin<br>Au au Regin<br>Autor<br>Autor<br>Aut                                                                                                    |                                                                                                    | bolata de de la conservativa en la conservativa en la conservativa en la conservativa en la conservativa en la conservativa en la conservativa en la conservativa en la conservativa en la conservativa de conservativa en la conservativa en la conservativa e | Rut: 888888<br>enta Dedaraciónes<br>Juradas<br>ara el periodo tributo<br>co de la declaración<br>de la declaración<br>nar el botón "Ir" para<br>Nº Folio - Evi<br>Notificación<br>r, ingresada por el C<br>ste haya terminado,<br>er DDJ3 Resumen<br>Dbservaciones<br>torial de Eventos<br>Descripción<br>plazo recibida por upload Im                                                                                                    | ario select<br>Raioar<br>n y de los<br>del form<br>gCod<br>Contribuyq<br>, podrá co                                  | Identificar N<br>Contribuyed<br>Tributaria<br>Scionado, ind<br>cruces de fi<br>Julario y/o su<br>su detalle<br>S32 - N<br>S32 - N<br>ente 888888<br>inocer el res                                                                                                    | uevo Cer<br>Centrologia Certaina Certaina<br>ticándole los<br>scalización esta esta esta esta esta esta esta esta                                                                           | rar<br>rar<br>rar<br>rar<br>rar<br>rar<br>rar<br>rar                                                                                                    | Pales de la decla isido procesada isido procesada isido p                                                                                                    | Ayuda                                                     |
| Mi still       Reging         Mi still       Reging         Instantion       Single Control         Instantion       Consulta Integration         Instantion       Consulta Integration         Consulta Integration       Single Control         Consulta Integration       Single Control         Consulta Integration       Single Control         Consulta Integration       Single Control         Consulta Integration       Single Control         Consulta Integration       Single Control         Situación Actual       Single Control         El SI In a resolution Single Control       Single Control         Pago       Monto Observado         Deservación Diservado       Single Control         Observación Diservación Diservación       Single Control         Single Control       Single Control         Single Control       Single Control         Observación Diservación       Single Control         Single Control       Single Control         Single Control       Single Control         Single Control       Single Control         Single Control       Single Control         Single Control       Single Control         Single Contro       Single Contro                                                                                                    | A second control of the second of the second of the                                                                                                    | boles de construir de la construir de revisión. Cuando de revisión. Cuando de rev | Rut: 888888<br>enta Dedorsciones<br>Jurges<br>ara el periodo tribut<br>os de la declaración<br>de la declaración<br>nar el botón "Ir" par<br>Notificación<br>r, ingresada por el C<br>ste haya terminado,<br>er DD33 Resumen<br>Dbservaciones<br>torial de Eventos<br>Descripción<br>plazo recibida por<br>plazo recibida por<br>plazo recibida por<br>plazo recibida por<br>a por upload Im                                                                                                    | ario seleta<br>Raioau<br>y de los<br>y de los<br>del form<br>gCod<br>Contribuya<br>podrá co                          | Identificar N<br>Contribuyen<br>Situadón<br>Tributaria<br>cruces de fi<br>cruces de fi<br>cruces de f                                                                                                    | uevo Cer<br>i Tasadón<br>Vehicula<br>ticándole los<br>scalización e<br>se ventos, P<br>RVCXSE<br>RVCXSE<br>88-8.<br>uiltado de la<br>Coi<br>Disc. /<br>Contribuye<br>Internet en            | rar<br>rar<br>rar<br>datos princija<br>n los que ha<br>n los que ha<br>nos que ha<br>nos que                                                                                              | Pales de la decla<br>isido processa<br>isido processa<br>isido procesa<br>isido processa<br>isido processa<br>isido processa<br>isido p | Ayuda                                                     |
| At all Regional and a servicion of the service of the service of t                                                                                                    | A second control of the second control of the second control                                                                                                    | boleta de de de de de de de de de de de de de                                                                                                    | Rut: 888888<br>enta Dedorsciones<br>Jurges<br>ara el periodo tributo<br>co de la declaración<br>de la declaración<br>ara el botón "Ir" para<br>Notificación<br>r, ingresada por el C<br>ste haya terminado,<br>er DD33 Resumen<br>Dbservaciones<br>torial de Eventos<br>Descripción<br>plazo recibida por<br>plazo recibida por<br>plazo recibida por<br>plazo recibida por<br>plazo recibida por<br>plazo recibida por<br>plazo recibida por<br>plazo recibida por<br>uplazo recibida por<br>plazo recibida por<br>pla | ario seleta<br>Raiou<br>y de los<br>y de los<br>del form<br>gCod<br>Contribuye<br>podrá cc<br>Contribuye<br>podrá cc | Identificar N<br>Contribuyen<br>Situadón<br>Tributaria<br>scionado, ind<br>cruces de fi<br>ulario y/o su<br>su detalle<br>532 - N<br>situar su detalle<br>532 - N<br>situar su detalle<br>532 - N<br>situar su detalle<br>532 - N<br>situar su detalle<br>situar su detalle<br>situar s                                                                                                    | uevo Cer<br>tevo Cer<br>Tasadón<br>Vehicula<br>ticándole los<br>scalización e<br>is eventos, P<br>RVCXSE<br>RVCXSE<br>88-8.<br>ulitado de la<br>Coi<br>Disc. /<br>Contribuye<br>Internet en | rar<br>rar<br>rar<br>rar<br>datos princija<br>n los que ha<br>ror defecto s<br>ror defecto s<br>ror defecto s<br>ror defecto s<br>ror defecto s<br>ror defecto s<br>ror defecto s<br>ror defecto s<br>ror defecto s<br>regir o Rect<br>viada por<br>Desact                                                                                                    | Pales de la decla<br>sido processaria<br>pales de la decla<br>sido processaria<br>e muestra la de<br>bardo processaria<br>sido processaria<br>pales de la decla<br>sido processaria<br>pales de la decla<br>sido processaria<br>sido processaria<br>sido procesaria<br>sido proc                               | Ayuda                                                     |

#### 8. Envío con errores. Servicio de Impu Rut: 88888888 - 8 Identificar Nuevo Cerrar Contribuvente Sesión 🛅 😨 📑 🏹 🔎 stos Si el envío presenta inconsistencias, se deben seguir las instrucciones Usted está en: > Impuestos Mensuales > indicadas en la navegación para Avuda corregir el error. Inicio Enviar Declaraciones Jurada Información Contribuyente Propuesta PRESENTAR DECLARACION 3324 POR UPLOAD Declaración jurada de impuesto de timbres y estampillas DECLARO BAJO JURAMENTO QUE LOS DATOS CONTENIDOS EN EL PRESENTE DOCUMENTO SON LA EXPRESION FIEL DE LA VERDAD, POR LO QUE ASUMO LA RESPONSABILIDAD CORRESPONDIENTE. a) Errores formato archivo o campo, al Validar/Enviar. Desde esta página, debe buscar en su PC el archivo generado, seleccionando el botón "Examinar". Los de formato aparecen en una ventana (Mensaje de página web), Archivo a Enviar Mensaje de página web X indicando el error en el archivo. Error de formatoCaracter a invalido en posicion 2 Una vez cargado el archivo pulse el botón "Validar/E Ej: Indica error de formato, existe Una vez presionado este botón "Validar/Enviar", su E cuales deben ser corregidos por usted en sus archivo stencias, aparecerá el detalle de errores, los carácter "a", en la columna Nº 2 del Aceptar archivo. (Pantalla 1) Si su declaración no presenta errores debe confirma de Folio de la Declaración. En este Espere la respuesta del SII, la cual será un Certificado de recepción de la declaración, en el cual se le asignará fe momento se considerará su declaración presentada y recibida. Errores b) registros en al En el link a continuación podrá descargar la plantilla de la DDJJ 3324 donde usted puede ingresar su información para de arabar y subir el archivo. Validar/Enviar. RcsWeb.IngresoUpload 212 Al presionar Cancelar en la ventana de confirmación, se despliega pantalla que indica orientaciones para los errores. Ej: Indica que para el rut y código de operación, la fecha de corresponder al semestre declarado. Donde "Línea de detalle 1", es el primer registro con datos, es decir, línea Nº 4 del archivo. (Pantalla 2 y 3) Rut: 88888888 - 8 Identificar Nuevo Cerrar Contribuyente Sesión i 🛗 🚱 🖬 💌 🔎 Usted está en: > Impuestos Mensuales > Avuda Inicio | Enviar Declaraciones Jurada | Información Contribuyente | Propuesta | PRESENTAR DECLARACION 3324 POR UPLOAD Declaración jurada de impuesto de timbres y estampillas DECLARO BAJO JURAMENTO QUE LOS DATOS CONTENIDOS EN EL PRESENTE DOCUMENTO SON LA EXPRESION FIEL DE LA VERDAD, POR LO QUE ASUMO LA Declaración jurada de impuesto de timbres y estampillas DECLARO BAJO JURAMENTO QUE LOS DATOS CONTENIDOS EN EL PRESENTE DOCUMENTO SON LA RESPONSABILIDAD CORRESPONDIENTE. Desde esta página, debe buscar en su PC el archivo generado, seleccionando el botón "Examinar". Archivo a Enviar La declaración Declaracion Jurada 3324 Declaración jurada de impuesto de timbres y estampillas para el periodo 2014-01 presenta errores en los datos ingresados. Para ingresar nuevamente el archivo presione Aceptar. Para ir a la página de errores, donde aparecerán listados junto a sus indicciones y códigos de asistencia, presione Cancelar. Una vez cargado el archivo pulse el botón "Valio Una vez presionado este botón "Validar/Enviar", cuales deben ser corregidos por usted en sus ar stencias, aparecerá el detalle de errores, los Si su declaración no presenta errores debe con Aceptar Cancelar Espere la respuesta del SII, la cual será un Cer momento se considerará su declaración presen Nº de Folio de la Declaración. En este nformación para después grabar y subir el archivo. En el link a continuación podrá descargar la plantilla de la DDJJ 3324 donde usted puede ingres RcsWeb.IngresoUpload Servicio de Impuestos Internos

| ORIENTACIÓN PARA LOS ERRORES<br>A continuación se presenta en detalle<br>Errores<br>Advertencias<br>Gloss Errore<br>Firon "Código (211), Para el RUT y código de operación informado, la fecha de emisión debe corresponder al<br>legnestre declarado." En linea de detalle firo: 1 | Codigos Regla<br>r033 |
|----------------------------------------------------------------------------------------------------|-----------------------|
| Imprimir                                                                                                    | Volver                |
| RcsWeb.ErroresFormulario<br>Servicio de Impuestos Internos                                                                                                    |                       |
|                                                                                                    |                       |
|                                                                                                    |                       |
|                                                                                                    |                       |
|                                                                                                    |                       |